## MARUZEN eBook Library

1. MARUZEN e Book Library にアクセス

本学図書館 HP「資料を探す」 ⇒「電子書籍(学内限定)」

| 学内蔵書検索【OPAC】      | 機関リポジトリ   リンク | 7 <u>集 データベース検索(学内限定</u> | ( <u>)</u> 電子ジャーナル(学内限定) |
|-------------------|---------------|--------------------------|--------------------------|
| <u>電子書籍(学内限定)</u> |               |                          |                          |
|                   |               |                          |                          |

2. 「学認アカウントをお持ちの方」を選択

| 著 🖅 🤨 札場市立大学 – 札場市立大 🖽 資料を探す – *                                                                    | - 橋市立大学制 🛞 機関認証   Manuzen eBook 🕺 機関認証   Manuzen eBi × 🕂 🗸              | - o ×                                                     |
|----------------------------------------------------------------------------------------------------|-------------------------------------------------------------------------|-----------------------------------------------------------|
| $\leftrightarrow$ $\rightarrow$ O $\textcircled{a}$ $\textcircled{https://elib.manuzen.co.jp/elib}$ | /html/GuestLogin13                                                      | □☆ 幸 ఓ ピ …                                                |
| Maruzen<br>Library Maruzen eBook Librery(s. 7918                                                    | 思に特化した創業向け <b>地子書時</b> 配信サービスです。                                        | MARUZEN                                                   |
|                                                                                                    |                                                                         |                                                           |
|                                                                                                    | > ANNESI<br>ENAID :                                                     |                                                           |
|                                                                                                    | 部計(スワード:<br>1993) 2015 (パイト5000) 2013 (オス                               |                                                           |
|                                                                                                    | 学校アカウントをお約ちの方はこち5<br>※活動の/用却/クードをお約ちでない場合は、<br>は知知しない(グスト利用)】を選択してくたさい。 | J                                                         |
|                                                                                                    |                                                                         |                                                           |
|                                                                                                    |                                                                         | Copyright® MARUZEN-YUSHODO Co., Ltd. All Rights Reserved. |

3. 「所属機関の選択」で「札幌市立大学」を入力し、「選択」をクリック

| г |                                         |             |
|---|-----------------------------------------|-------------|
|   | GakuNin)                                |             |
|   | 所属機関の選択                                 |             |
|   | サービス'elib.maruzen.co.jp'を利用するために認証が必要です |             |
|   | 札幌市立大学 <br>1995-20                      |             |
|   | 札幌市立大学                                  | <u>2001</u> |
|   |                                         |             |
| L |                                         |             |
|   |                                         |             |
|   |                                         | ~           |
|   |                                         |             |

4. ユーザ名とパスワードに本学の認証 ID を入力

| 札幌市立大 | 学 - 札幌市立大・ 🗄 資料を採す - 札幌市立大学科 🔞 機関認証   Maruzen eBook 📄                 |
|-------|-----------------------------------------------------------------------|
| 6 C   | A https://idp.scu.ac.jp/idp/profile/SAML2/Redirect/SSO?execution=e1s1 |
|       | 札幌市立大学 SAPPORO CITY UNIVERSITY                                        |
|       | ログインサービス: Maruzen eBook Library                                       |
|       | ユーザ名                                                                  |
|       |                                                                       |
|       | パスワード                                                                 |
|       |                                                                       |
|       | □ ログインを記憶しません。                                                        |
|       | □ 送信する情報を再度表示して送信の可否を選択します。                                           |
|       | Login                                                                 |
|       | 学術回書の亀子書題閲覧プラットフォーム                                                   |

5. 希望する内容をラジオボタンで選択し、「同意」をクリック、利用開始

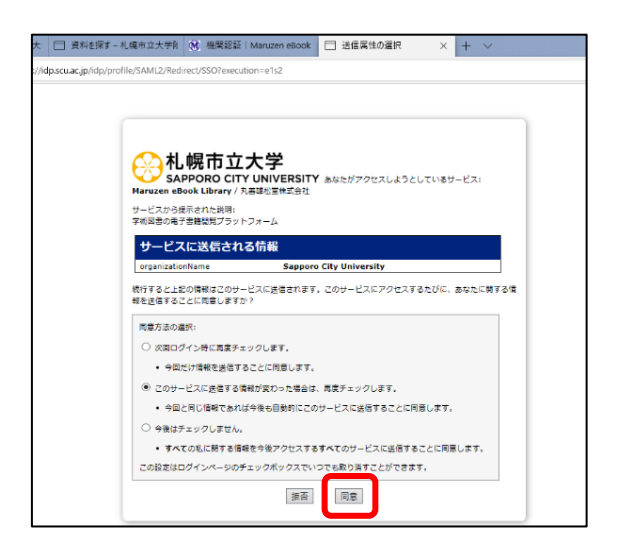

2023.05 札幌市立大学図書館作成